## Registro elettronico ClasseViva Ricevere le notifiche

1. Accedere al registro elettronico con le proprie credenziali, ricevute all'indirizzo e-mail indicato al momento dell'iscrizione:

| Codice Personale / Email                                                                                                    | Password                                | Password dimenticata?                           |                          |  |  |  |  |
|----------------------------------------------------------------------------------------------------|-----------------------------------------|-------------------------------------------------|--------------------------|--|--|--|--|
| Codice Personale / Email                                                                                                    | Password                                |                                                 | Entra con le credenziali |  |  |  |  |
| Attenzione! Dopo 5 tentativi di login con credenziali errate l'accesso sarà sospeso per 60 min                                                     | nuti.                                   |                                                 |                          |  |  |  |  |
| · · · · · · · · · · · · · · · · · · ·                                                                                                    | In alternativa                          |                                                 |                          |  |  |  |  |
| Solo per le scuole statali si potrà accedere tramite SPID.<br>> Il servizio è offerto dal Ministero dell'Istruzione.                               |                                         | Maggiori informazioni su SPID?<br>Non hai SPID? | Ent n SPID               |  |  |  |  |
| Problemi con la nuova login? Accedi tramite la vecchia homepage.<br>Sei un genitore? Scopriarno insieme le funzionalità di Classeviva: clicca qui. |                                         |                                                 |                          |  |  |  |  |
|                                                                                                    | CLASSE                                  | VA                                              |                          |  |  |  |  |
|                                                                                                    | ll cuore pulsant<br>della scuola del fu | e<br>turo                                       |                          |  |  |  |  |

#### 2. Cliccare sulla **sagoma** in alto a destra:

| SCUOLATTIVA                        | I servizi per la famiglia                         |                  | Esci              |
|------------------------------------|---------------------------------------------------|------------------|-------------------|
| ultimo accesso:                    |                                                   | GIACOMO LEOPARDI |                   |
| ANNO PRECEDENTE<br>2021/2022       | Vai all'a.s. 2021/2022<br>Vai all'anno precedente |                  |                   |
| AULE VIRTUALI<br>Aule              | Aule virtuali                                     |                  | l<br>A            |
| <b>OGGI</b><br>Oggi a scuola       | Cosa si è fatto oggi a scuola                     |                  | ?<br>Aiuto        |
| <b>DIDATTICA</b><br>materiali      | Materiale didattico                               |                  | <b>?</b><br>Aiuto |
| <b>ASSENZE</b><br>Consulta assenze | Le assenze di                                     |                  | ?<br>Aiuto        |
| VALUTAZIONI<br>Consulta            | Controlla le valutazioni di                       |                  | ?<br>Aiuto        |
| <b>COLLOQUI</b><br>Prenotazione    | Prenota colloquio con docente                     |                  | <b>?</b><br>Aiuto |
| SPORTELLO<br>Prenotazione          | Prenota attività di sportello                     |                  | ?<br>Aiuto        |

#### 3. Cliccare su **Profilo**:

| SCUOLATTIVA                  | l servizi per la famiglia                         |           |        |              |                                | Esci              |
|------------------------------|---------------------------------------------------|-----------|--------|--------------|--------------------------------|-------------------|
| ultimo accesso:              |                                                   |           | GIAC   | OMO LEOPARDI | in period and part concernance |                   |
|                              | Profilo                                           | Sicurezza | People | Network      | Messaggi                       | Centro servizi    |
| ANNO PRECEDENTE<br>2021/2022 | Vai all'a.s. 2021/2022<br>Vai all'anno precedente |           |        |              |                                | <b>?</b><br>Aiuto |
| <b>AULE VIRTUALI</b><br>Aule | Aule virtuali                                     |           |        |              |                                | <b>?</b><br>Aiuto |
| <b>OGGI</b><br>Oggi a scuola | Cosa si è fatto oggi a scu                        | ola       |        |              |                                | ?<br>Aiuto        |

4. **Se richiesto**, inserire il proprio **indirizzo e-mail**, accettare la condizione **Privacy** e cliccare su **Associa**; se **non** fosse **richiesto** associare un nuovo indirizzo e-mail, andare al **punto 6** 

| SCUOLATTIVA Pro                | ofilo                                                                                                    |                                                                                                    |                                                                                                    |                                                    |          | Esci           |  |
|--------------------------------|----------------------------------------------------------------------------------------------------|----------------------------------------------------------------------------------------------------|----------------------------------------------------------------------------------------------------|----------------------------------------------------|----------|----------------|--|
|                                |                                                                                                    |                                                                                                    | GIACOMO LEOPARDI                                                                                                    |                                                    |          | 5              |  |
| TiBiDaBo!                      | Profilo                                                                                                    | Sicurezza                                                                                                    | People                                                                                                    | Network                                            | Messaggi | Centro servizi |  |
|                                |                                                                                                    |                                                                                                    |                                                                                                    |                                                    |          |                |  |
|                                |                                                                                                    |                                                                                                    |                                                                                                    |                                                    |          |                |  |
|                                | Genitore - LICEO GINNASIO STATA                                                                                                    |                                                                                                    | I " - MACERATA                                                                                                    |                                                    |          |                |  |
| 1.10.0                         | io-mail.                                                                                                    |                                                                                                    |                                                                                                    |                                                    |          |                |  |
| Indirizzo email                | i@gmail.com                                                                                                    |                                                                                                    |                                                                                                    | Associa                                            |          |                |  |
| Dati                           | Privacy - Con riferimento al trattamento di<br>a mezo dell'informativo per il trattamento dei dati per<br>("CORP", d'all'istutto Scotasion Tiolare del trattamen<br>Parma S. p.A. è autorizato a trattare i miei dati person<br>designato dal predetto Istituto Scotastico, nel limiti dei | ei dati personali che vengono d<br>rsonali elaborata ai sensi dell'i<br>to, e di essere pertanto pienar<br>ali in qualità di Responsabile e<br>Ile finalità del trattamento ider | la me conferiti, dichiaro di essi<br>art. 13 del Regolamento Europi<br>mente consapevole che Gruppi<br>esterno del Trattamento dati de<br>itificate nella sopra menzionati | ere st<br>eo n. 6 6<br>D Spag<br>doitam<br>a infor |          |                |  |
| Oppure utilizza i tuoi dati di | f in 👫                                                                                                    |                                                                                                    |                                                                                                    |                                                    |          |                |  |
|                                | 1                                                                                                    |                                                                                                    |                                                                                                    |                                                    |          |                |  |

5. Accedere alla casella di posta elettronica indicata e completare il processo di associazione:

| Verific | a indirizzo e-mail - 25/09/2022 17                                |                                                                                                    |
|---------|-------------------------------------------------------------------|----------------------------------------------------------------------------------------------------|
| LF      | La Scuola del futuro <no_reply@spagg<br>17:28</no_reply@spagg<br> | iari.eu>                                                                                                    |
| A:      |                                                                   |                                                                                                    |
|         |                                                                   | La Scuola del futuro, oggi                                                                                                    |
|         |                                                                   | Attivazione accesso tramite E-Mail                                                                                                    |
|         |                                                                   | Gentile ,<br>abbiamo ricevuto la Sua richiesta per accedere al sistema<br>La Scuola del futuro, oggi<br>tramite l'indirizzo E-Mall J                                                      |
|         |                                                                   | Per completare il processo deve cliccare, entro il 27.99-2022, sul link<br><u>Clicca qui</u>                                                                                              |
|         |                                                                   | Trascorsa tale data il link non sarà più valido e la procedura dovrà essere ripetuta dall'inizio.                                                                                         |
|         |                                                                   | Le verrà richiesto di impostare una password: per motivi di sicurezza dovrà utilizzare una password di almeno 10 caratteri che contenga numeri e lettere, maiuscole, minuscole e simboli. |
|         |                                                                   | Cordiali saluti                                                                                                    |
|         |                                                                   | Team Infoschool - Gruppo Spaggiari                                                                                                    |
|         |                                                                   | Infoschool - Gruppo Spaggiari Parma<br>Gruppo Spaggiari S.p.A. Parma<br>Tet. +39 0521 144011 - Fax. +39 0521 291657                                                                       |
|         |                                                                   | Non rispondere a questo messaggio: è stato inviato da un sistema automatico.                                                                                                    |

6. Verificare che l'indirizzo e-mail associato sia corretto e attivare l'inoltro dei messaggi

|                                             | Profilo                          |                                                  |                                                                           |         |          | Esci           |  |  |
|---------------------------------------------|----------------------------------|--------------------------------------------------|---------------------------------------------------------------------------|---------|----------|----------------|--|--|
|                                             |                                  |                                                  | GIACOMO LEOPARDI                                                          |         |          |                |  |  |
| TiBiDaBo!                                   | Pro                              | filo Sicurezza                                   | People                                                                    | Network | Messaggi | Centro servizi |  |  |
| Dati personali                              | Genitore - LICEO GINNAS          | IO STATALE " G. LEOPARD                          | I " - MACERATA                                                            |         |          |                |  |  |
|                                             |                                  |                                                  |                                                                           |         |          |                |  |  |
| Indirizzo email                             | @gmail.co                        | m                                                | Jtilizza i tuoi dati di                                                   | fir     | R+       |                |  |  |
| Indirizzo email<br>Inoltra messaggi         | @gmail.co                        | m l                                              | Jtilizza i tuoi dati di<br>rizzo email impostato                          | fir     | ₹†       |                |  |  |
| Indirizzo email<br>Inoltra messaggi<br>Nome | @gmail.co<br>Inoltra tutti i mes | m l<br>isaggi della scuola all'indir<br>ome Inse | Jtilizza i tuoi dati di<br>rizzo email impostato<br>erisci qui il tuo coş | gnome   | ₹<br>2   |                |  |  |

# 7. Verificare che l'**inoltro dei messaggi** sia **attivo**:

| SCUOLATTIVA P                                    | Profilo                                    |                  |                         |         |          | Esci           |
|--------------------------------------------------|--------------------------------------------|------------------|-------------------------|---------|----------|----------------|
|                                                  |                                            | GIACOMO LEOPARDI |                         |         |          |                |
| TiBiDaBo!                                        | Profilo                                    | Sicurezza        | People                  | Network | Messaggi | Centro servizi |
| Cambia immagine<br>del profilo<br>Dati personali | <b>Genitore</b> - LICEO GINNASIO STATALE ' | G. LEOPARDI      | " - MACERATA            |         |          |                |
| Indirizzo email                                  | @gmail.com                                 | U                | Itilizza i tuoi dati di | f       | n 👯      |                |
| Inoltra messaggi                                 | Inoltra tutti i messaggi della s           | cuola all'indir  | izzo email impostato    | )       |          |                |
| Nome                                             | Inserisci qui il tuo nome                  | Inse             | risci qui il tuo co     | gnome   |          |                |
| Cellulare                                        | Inserisci qui il tuo numero di d           | cellulare        |                         |         |          |                |

### Grazie.